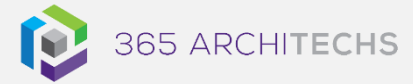

# Tech Tip How to use Raised Hands in Microsoft Teams Meetings

MODERN OFFICE

The Raise your hand feature in Microsoft Teams meetings allows you to visually indicate to people that you want to contribute. This feature enables you to let others know that you have a question or comment without interrupting the flow of the presentation.

It is important to note that this feature is only available in meetings with three or more participants.

# How to raise a hand

As a participant you can raise your hand by

selecting **Show reactions** in the meeting controls, and then selecting **Raise your** 

hand 🖐

All users in the meeting will then see that your hand is raised.

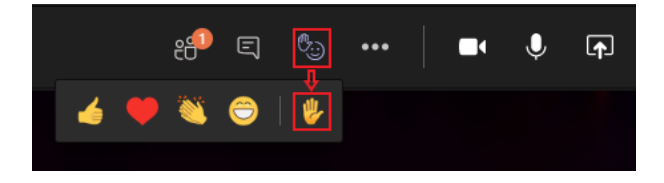

Meeting organisers and presenters will also receive a notification that your hand is raised.

# How to lower a raised hand

To lower your raised hand, select the same hand icon in the meeting control bar. This will remove your raised hand.

As a meeting organiser or presenter, you can also lower a participant's raised hand by

hovering over a participant's name, right clicking, and selecting **Lower hand** in the participant pane.

Participant's raised hands will be listed in order from top to bottom within the participant pane.

| Image: Series       Image: Series       Image: Series<                                                                                                    |                                    |                                                                                                    |                                                                                                    |       |       |
|----------------------------------------------------------------------------------------------------|------------------------------------|----------------------------------------------------------------------------------------------------|----------------------------------------------------------------------------------------------------|-------|-------|
| Image: Image: Image                                                                                                    |                                    | Stop presenting 🚍 😰 👳                                                                                                    |                                                                                                    | Leave |       |
| Latern journ door di anet. Constanta adojning di a di di<br>di Analysis                                                                                                    |                                    |                                                                                                    | ipants<br>al participants<br>all hands<br>the meeting                                                      |       |       |
| Carles Dans<br>Carles Dans<br>Carle | Sales<br>Analysis                  | Lorem ipsum dolor of amet, consecteur adipienty els, end do<br>ekumot tempor incididunt ut labore et dolore major aliqua. Le reim<br>ad initiam versim, quis contrad necetation illustrational restration illustrational en alignet<br>aliquip er et domodo conseguat. Dua ade rore dolor in<br>repetendent in vivolader in less collum dolore o lugen rula<br>particula Encedent and esta dolora molecente utilitational<br>que dida desentari molta mi dei taldocana. | ussandra Dinn<br>Darlotte de Crum<br>Danielle Booker<br>Sabak Shammas<br>Daniela Mandera                   |       | • • • |
| Sales<br>Analysis<br>Catalate Expresses                                                                                                    | <ul> <li>( refs &gt; 6)</li> </ul> |                                                                                                    | Serena Davis                                                                                               |       |       |
|                                                                                                    | Sales<br>Analysis                  | Alloting Experiments                                                                                                    | nned (h)<br>Grystal McGinney<br>Hospool<br>Miguel Silva<br>Andread<br>Nocimet<br>Seloo Tanaka<br>Instative |       |       |

# How to lower all raised hands

The extended functionality to lower all raised hands simultaneously is coming soon to Microsoft Teams.

When available, meeting organisers and presenters will be able to select an option in the participant pane to lower all participant's raised hands with a single click and move on with the presentation.

This will help quickly remove raised hands after questions have already been answered.

## What are the benefits?

The raised hands feature is highly beneficial for presentations that require a Q&A element or for impromptu polls.

#### About us

365 Architechs is a technology company based in Brisbane, Australia. We deliver solutions to support organisations on their digital transformation including cloud, modern applications, cybersecurity and artificial intelligence to drive profitability, growth and achievement of strategic objectives.

07 3999 7000 | www.365a.com.au | sales@365a.com.au

Disclaimer

© 365 Architechs 2021. This material is subject to copyright. These Tech Tips are designed to provide general information only. They should not be relied upon without consulting professional advice on your specific circumstances. 365 Architechs will not be held liable for any acts or reliance upon the information provided contained within.

In a poll scenario, the feature provides a visual indication of a participant's response without detracting from the main speaker or presenter.

**Tip:** In addition to raising your hand, you can also choose from four live reactions to visually express yourself during a meeting.

## What is Microsoft Teams?

Microsoft Teams is the digital teamwork hub for modern businesses, facilitating collaboration with workspace chat, audio and video conferencing, shared file storage and application integration.

Teams is part of the Microsoft 365 family and is accessible via desktop, mobile and web devices.

#### About us

365 Architechs is a technology company based in Brisbane, Australia. We deliver solutions to support organisations on their digital transformation including cloud, modern applications, cybersecurity and artificial intelligence to drive profitability, growth and achievement of strategic objectives.

07 3999 7000 | www.365a.com.au | sales@365a.com.au

### Disclaimer

© 365 Architechs 2021. This material is subject to copyright. These Tech Tips are designed to provide general information only. They should not be relied upon without consulting professional advice on your specific circumstances. 365 Architechs will not be held liable for any acts or reliance upon the information provided contained within.